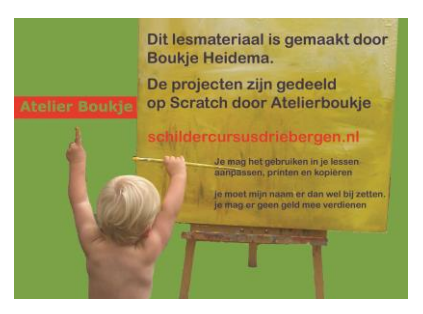

# **KLEEDPOP**

In deze handleiding lees je hoe je in scratch een kleedpop maakt.

- Je kunt de kleding van het meisje veranderen door er op te klikken
- Je kunt haar opmaken door links op haarkleur of oogschaduw te klikken
- En rechts staan de dingen die je aan het meisje toe kunt voegen. Als je er op klikt kun je dat naar de plek slepen war je het wilt hebben.

### Start met Kleedpop

Ga naar ontdek en type in atelierboukje en open daar KLEEDPOP START

| Scratch - Zoeken ×                                           |                                                   |                                                                    |                 |                                  | Atelier _ 🗇 🗙     |
|--------------------------------------------------------------|---------------------------------------------------|--------------------------------------------------------------------|-----------------|----------------------------------|-------------------|
| ← → C  Beveiligd   https://scrato                            | h.mit.edu/search/studios?q=atelier                | boukje/                                                            |                 |                                  | @☆ 23 :           |
| 🛄 Apps 🦲 Apps 🛄 Moimasn - goodgo                             | Auvergne                                          | k.                                                                 |                 |                                  | Andere bladwijze  |
|                                                              | SHIELIGI Maak Onto                                | en inps over Q allements                                           | ukje            | AtelierBoukje V                  |                   |
|                                                              |                                                   | Zoe                                                                | eken            |                                  |                   |
|                                                              |                                                   | Projecten                                                          | Studio's        |                                  |                   |
|                                                              | Popular                                           | ,                                                                  |                 |                                  |                   |
|                                                              | AtelierBoukje                                     | Vaak voorkomende Act                                               | PokemonGo       | Complexere spelen                |                   |
| na (Jaanada mi) ada Jaka ila (17661 (b))                     | GoudenEeuw                                        | Kleine spelen                                                      |                 | <u> </u>                         | ∫                 |
|                                                              | 0 🔯 🕅                                             | A STATE                                                            |                 |                                  |                   |
| Daarna klik je op<br>e kopieert t spel<br>project waar je ze | het spel en kie<br>door op REMI<br>If aan de slag | st <bekijk bin<br="" van="">X te klikken. Nu is<br/>kunt.</bekijk> | nen><br>het een | KleedPop Start                   |                   |
| +                                                            |                                                   |                                                                    |                 |                                  |                   |
| du/projects/246729809/                                       |                                                   |                                                                    |                 |                                  |                   |
| go 📙 Auvergne                                                |                                                   |                                                                    |                 |                                  |                   |
| SCRATCH Maak                                                 | Ontdek Tips                                       | Over 🔎 Zoeken                                                      |                 | 💀 💿                              | Atenc, Roukje -   |
| KleedPop Sta<br>door AtelierBoukje                           | ırt                                               |                                                                    |                 | scripts<br>sprites               | Bekijk van binnen |
|                                                              |                                                   |                                                                    | Instructies     | a uit hoe ie project gebruikt me | net worden        |
|                                                              |                                                   |                                                                    |                 |                                  |                   |

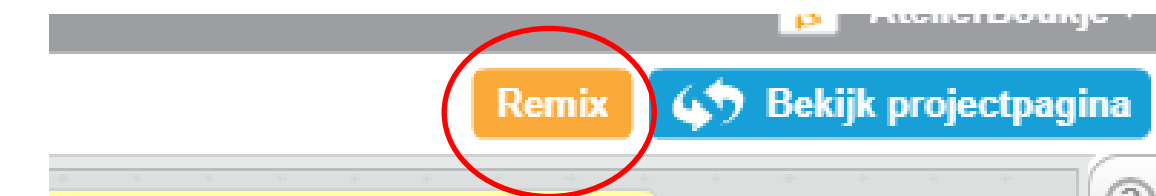

#### **Kleding aanpassen**

Door op de kleding te klikken verandert de kleur. In dit spel is elk kledingstuk een aparte sprite. Kijk bij tabblad <Uiterlijken> hoeveel kleur jurken je hebt.

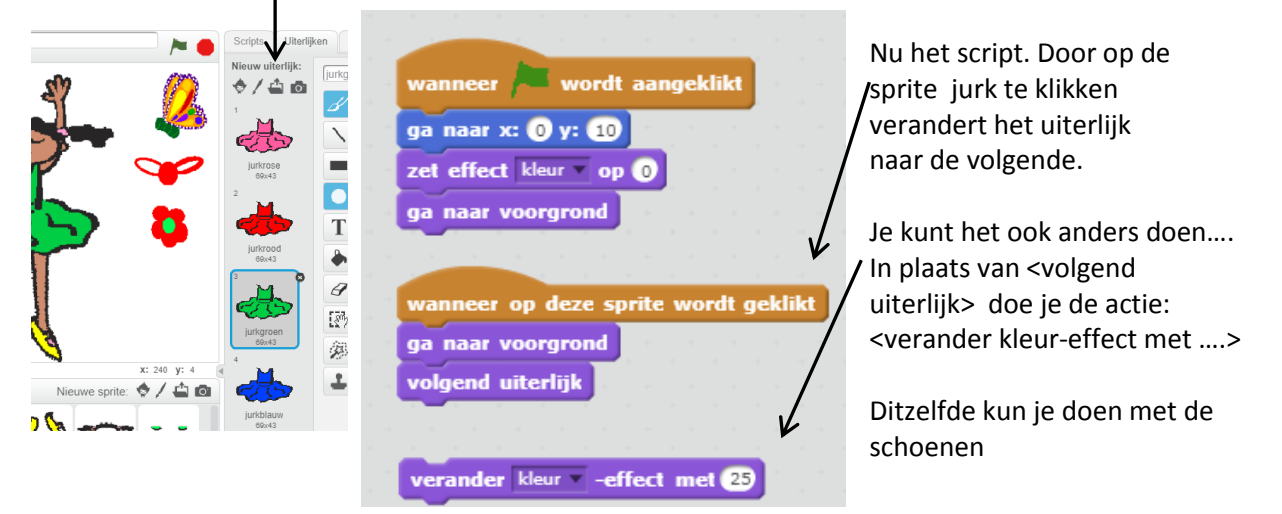

## **Opmaken**

Je kunt het haar verven of de ogen opmaken door op de knopjes links te klikken

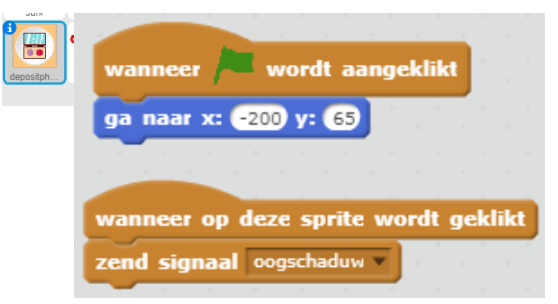

hoe het moet met de haren

Dit script maak je voor het knopje

Voor de ogen maak je volgend script

Nu weet je ook

| wanneer 🍋 wordt aangeklikt              |
|-----------------------------------------|
| ga naar x: 0 y: 10                      |
| ga naar voorgrond                       |
| verdwijn                                |
| wanneer ik signaal oogschaduw 💌 ontvang |
| ga naar voorgrond                       |
| volgend uiterlijk                       |

#### Strikjes toevoegen

Dit is ingewikkelder. Door op de strik te klikken komt er een kopie (KLOON). Deze kun je naar de plek slepen waar ej hem wilt hebben.

Vind je het niet mooi dan klik je er op. En de KLOON verdwijnt.

Wil je weten hoe het werkt, dan helpt t het script goed te lezen. Als je het niet begrijpt, vraag dan om uitleg

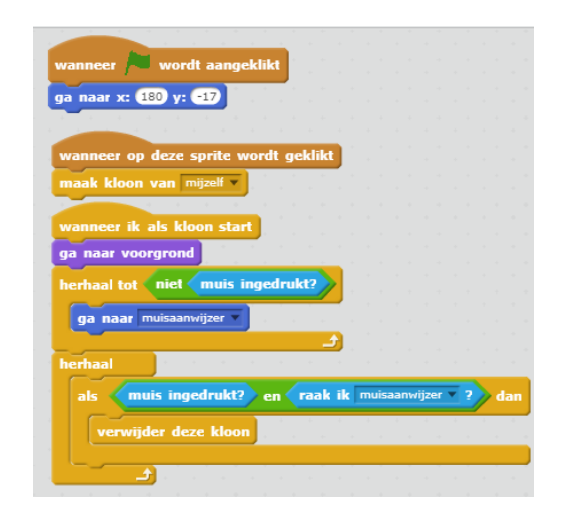